| ( <b>0</b> )                                                                                                    | Forms – Create items for Revision Tag                                                                                                    |          |                                                                                                    |               |                                                                                                    |  |
|----------------------------------------------------------------------------------------------------|----------------------------------------------------------------------------------------------------|----------|----------------------------------------------------------------------------------------------------|---------------|----------------------------------------------------------------------------------------------------|--|
| This is used for forms that have 2 parts e.g. signing into a confined space and then out again at the end of the day or access permits that are issued and then completed/cancelled.              |                                                                                                    |          |                                                                                                    |               |                                                                                                    |  |
| <ul> <li>Open the Template/Form that requires items on the revision tab:</li> <li>1. On the Form information page tick the "Need Revision" box.</li> <li>2. Click SAVE on this screen.</li> </ul> |                                                                                                    |          |                                                                                                    |               |                                                                                                    |  |
|                                                                                                    | Home / Administration / Templates / Forms                                                                                                    |          |                                                                                                    | <b>2 SAVE</b> | DELETE 2 COPY SBACK                                                                                                    |  |
|                                                                                                    | Title                                                                                                    | Doo      | cument ID                                                                                                | Template Type |                                                                                                    |  |
|                                                                                                    | ACCESS PERMIT FOR HIGH & LOW VOLTAGE                                                                                                    | A        | A HSEQ-F-020                                                                                             | Permits       | ▼                                                                                                    |  |
|                                                                                                    | Report Paper Type     A4 Portrait       Image: Contractor Term                                                                                                    | mplate 1 | Need Revision                                                                                            |               |                                                                                                    |  |
| <ol> <li>Op<br/>be</li> <li>Sc<br/>Re<br/>Co<br/>co</li> </ol>                                                                                                    | Open the form, click on each of the items that needs to<br>be completed on the revision tab.<br>Scroll down to the Binding section and type in the Tag<br>RevisionSection as shown.<br>Complete this for each item that needs to be<br>completed in the second part of the form.<br><b>TE</b> : This only needs to be added to fields that will be<br>npleted. Text sections require NO tag. |          | E Data List General Style Data Binding Variable/Element Na liCancelComp Display Name Tag RevisionSection | 3<br>me       | <ul> <li>Cancellation of access permit:</li> <li>I hereby state that the work on the</li> <li>Completed Cancelled</li> <li>and that all persons authorised by r<br/>henceforth regard the mains and ar</li> <li>Signed: (Person in charge of work)</li> <li>I hereby certify that the following r<br/>a) Barricades (if any) removed</li> </ul> |  |
| e.g.                                                                                                    | Signature Box                                                                                                    | 5 C      |                                                                                                    |               | Title:                                                                                                    |  |
|                                                                                                    | General Cancellation of access permit:   Binding I   Variable/Element Name I hereby state that the work on the mains and apparatus allocated to me u   signCancellation Cancelled   Display Name Cancelled   Image: Tag A   A subscription of access permit:                                                                                                    |          |                                                                                                    |               |                                                                                                    |  |

Task will need to be signed off in the Mobile App in Job Docs - Revision Tab

Safetyminder Knowledge Base - Copyright of Trans-Tasman Pty Ltd

Feb-21